# Software-upgrade met draagbaar geheugen

**Opmerking:** u kunt de software van uw TV upgraden via de USB-poort aan de zijkant van het apparaat. Gebruik van de USB voor het upgraden van software volgens de instructies hieronder is niet van invloed op uw garantie. De USB-poort bevindt zich naast de servicepoort die is beschreven in de gebruikershandleiding en die uitsluitend voor gebruik van het reparatiecentrum bedoeld is.

### Inleiding

Philips biedt de mogelijkheid de software van uw TV te upgraden met een draagbaar USB-geheugen (niet meegeleverd).

Na het voltooien van de software-upgrade zal uw TV normaliter betere prestaties leveren.

Welke verbeteringen worden gemaakt is afhankelijk van de upgradesoftware die u gebruikt en van de software die de TV gebruikte voorafgaand aan de upgrade. U kunt de procedure voor het upgraden van de software zelf uitvoeren.

De inhoud van dit document is bedoeld voor gebruikers met technische ervaring of kennis van software.

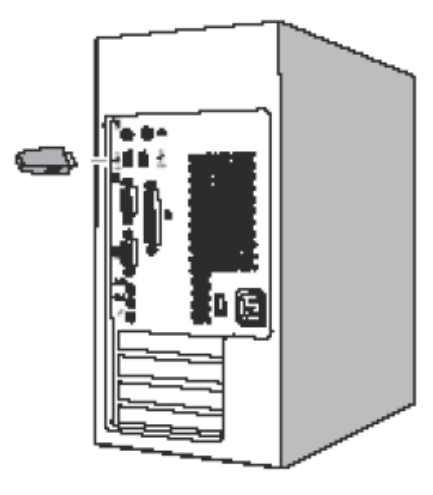

Fig. 1

## Een draagbaar geheugen (niet meegeleverd) voorbereiden voor een software-upgrade

Voor de procedure hebt u het volgende nodig:

•Een PC met internetverbinding.

•Een archiefprogramma dat de bestandsindeling zip ondersteunt (bijv.

WinZip voor Windows of Stufflt voor Mac OS). •Een bij voorkeur lege USB-geheugenstick. Opmerking: alleen draagbare geheugens die met de FAT/DOS-indeling zijn geformatteerd, worden ondersteund.

Nieuwe software is verkrijgbaar bij uw dealer of kan worden gedownload van de website www.philips.com/support:

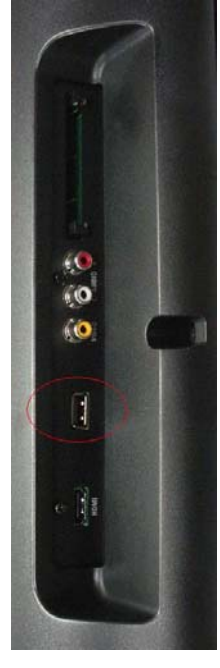

Fig. 2

1. Ga naar <u>www.philips.com/support</u> met behulp van de webbrowser op uw PC.

2. Volg de procedure om de informatie en de software voor uw TV te vinden.

3. Selecteer het nieuwste upgradebestand van de software en download het naar uw PC.

4. Pak het zip-bestand uit en kopieer het bestand autorun.upg naar de hoofddirectory van het draagbare USB-geheugen (niet meegeleverd).
Opmerking: gebruik uitsluitend software-upgrades van de website <u>www.philips.com/support</u>.

### De softwareversie van de TV controleren

 Voordat u de procedure voor het upgraden van de software start, wordt aanbevolen de huidige softwareversie van de TV te controleren.

2. Selecteer Software-update in het Setup-menu. Druk op de cursor naar rechts.

3. Selecteer Info huidige software voor de huidige versie en de beschrijving van de huidige software.

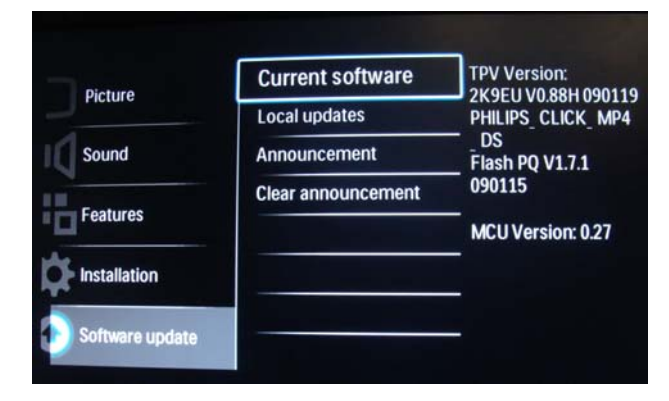

Fig. 3

## Procedure voor handmatige softwareupgrade

Wijzig de bestandsnaam in " **autorun.upg**" en zet het bestand in de hoofddirectory van de schijf en plaats het draagbare USB-geheugen (niet meegeleverd).

- Selecteer [Setup] > [Software-update] > [Lokale updates]> [USB] om de software van de TV handmatig bij te werken als het scherm Softwareupdate niet automatisch verschijnt.
- De TV geeft een lijst van alle compatibele beelden die beschikbaar zijn op het draagbare USB-geheugen (niet meegeleverd) en geeft de gegevens voor ieder geselecteerd upgradebeeld weer.
- Selecteer het juiste upgradebeeld en druk op de toets "OK" om de upgrade te starten. Uw TV wordt opnieuw opgestart en gaat automatisch naar de upgrademodus. Na enkele seconden wordt de status van de upgradeprocedure weergegeven.

Als u probeert een upgrade uit te voeren naar

eenzelfde of lagere softwareversie dan de huidige versie, wordt u om bevestiging gevraagd. Voer een downgrade naar oudere software alleen uit als dat echt nodig is.

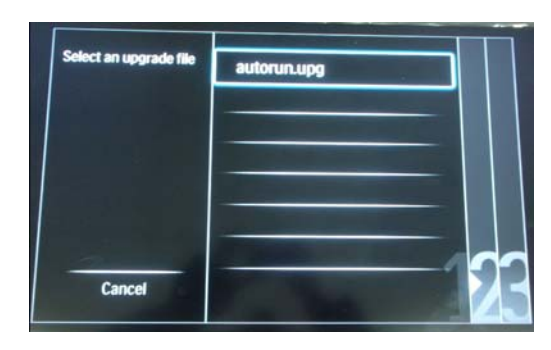

Fig. 4

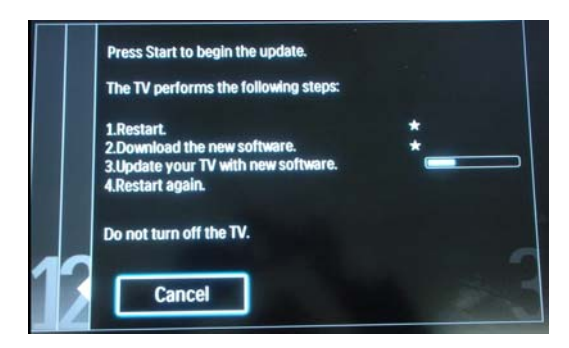

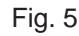

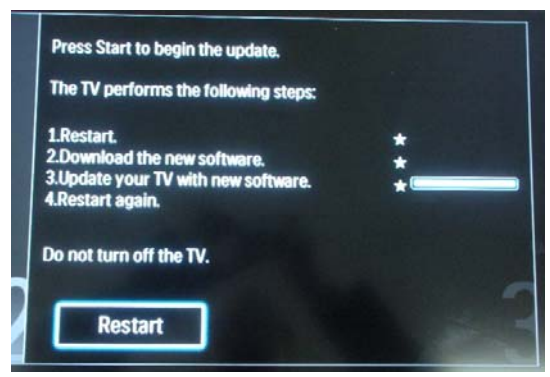

Fig. 6